Pep upホーム画面

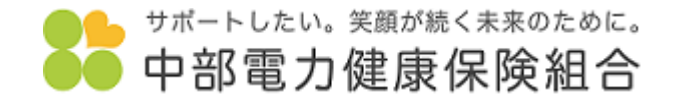

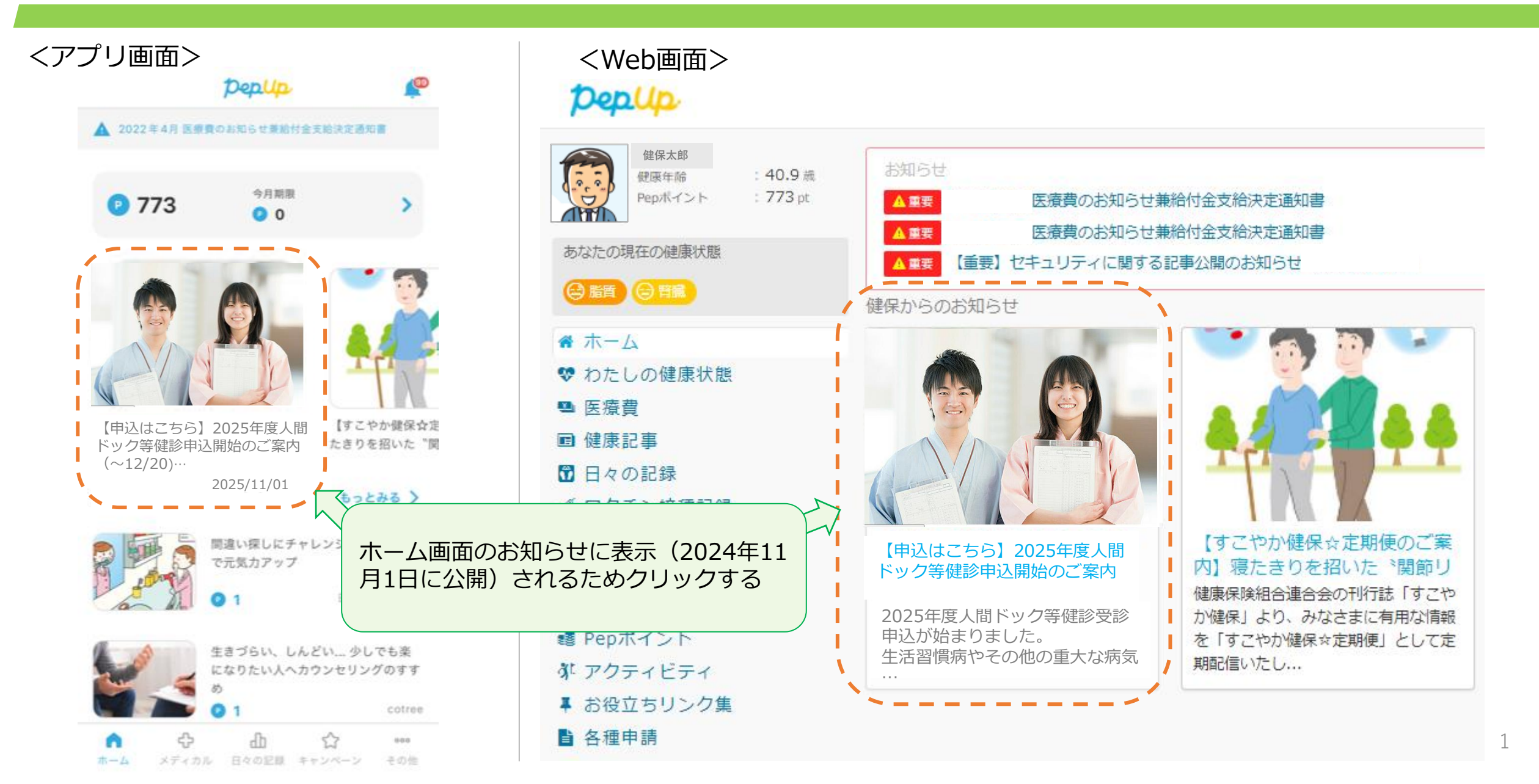

**Depl**p ご案内

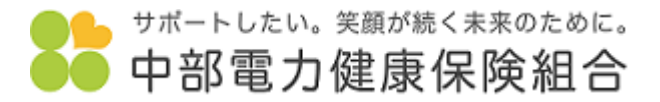

## ご案内が表示されます。

### 【申込はこちら】2025年度人間ドック等健診申込開始のご案内 (~12/20)…

2025年度人間ドック等健診受診申込が始まりました。

生活習慣病やその他の重大な病気は、早期には自覚症状が無く症状が現れた時にはすでに進行し ているという病気は少なくありません。症状の無い病気を早期に発見するには、無症状のうちか ら定期的な健康診断を受けることが大切です。

1年に1度、定期的に健康診断を受診しましょう。

人間ドック等像診のPepUpの申込はこちら

◎ | ね伎兄りリンク朱」にもリンクしています。

以下の申込要項に従って、申込URLよりお手続きください。

## 申込期間

·2024年11月1日(金)~2024年12月20日(金) 受診期間 ·2025年3月1日(土)~2025年12月31日(水) 受診当日は、予約した健診実施機関から送付された受診覃等を持参してください。 予約日を変更したい場合は、健診機関へ直接電話し、受診日の変更を行ってください。

# PepUpの登録内容変更は申込期間内は修正できます。

### > PepUpで申請できる対象者

- 被保険者は「被保険者本人」と「配偶者を含む家族」
- 配偶者は「配偶者本人」

こちらをクリックすると、

申込画面へ展開します。

※任意継続者は除く(任意継続の方には、3月に募集室内をご自宅へ送付します。)

## 申込要項

申込URL

申込には、「医療機関への予約」と「PepUpへの登録」が必要となります。

どちらか一方では予約は完了しませんのでご注意ください。

必ず医療機関へ予約した内容をPepUpに登録してくださ

申込要項はこちら

### 申込の流れはこちら※Web申込健診機関掲載

## お問い合わせ先

- 中部電力健康保険組合: 052-880-6201
- メールでの間合せ: jigyou@chudenkenpo.or.jp
- 対応時間:8:30~17:00(土日祝祭日除く)

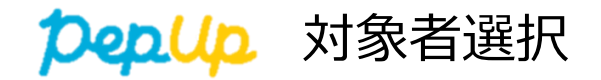

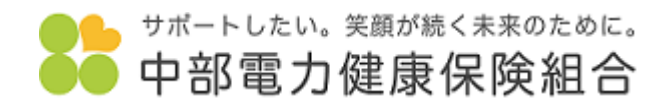

| 2025年度人間<br>1000-00-00-00-00-00-00-00-00-00-00-00-00         | 間ドック申し込み                                                                                                   |                                                                                                    |  |  |  |
|--------------------------------------------------------------|----------------------------------------------------------------------------------------------------|----------------------------------------------------------------------------------------------------|--|--|--|
| 選択                                                           | 対象者名                                                                                                    |                                                                                                    |  |  |  |
| 0                                                            | 中電壱家族C                                                                                                    |                                                                                                    |  |  |  |
| 0                                                            | 中電壱 家族B                                                                                                    |                                                                                                    |  |  |  |
| 0                                                            | 中電壱家族A                                                                                                    | ただし、複数申請の場合、一人ずつ申請してください。                                                                                                    |  |  |  |
| 0                                                            | 中電壱 本人男                                                                                                    | ※配偶者の方はご自身の画面からも申請可能性です。                                                                                                    |  |  |  |
| 特定保健指導にな                                                     |                                                                                                    |                                                                                                    |  |  |  |
| 特定健診対象者でま<br>があります。                                          | ある40~74歳の方には、この人間ド                                                                                         | ック等健診の結果により、特定保健指導を実施する場合                                                                                                    |  |  |  |
| 個人情報について                                                     | C                                                                                                    |                                                                                                    |  |  |  |
| ご入力いただいた(<br>必要な範囲でのみ<br>れ、保健事業の実か<br>合は、利用目的等す<br>削除、利用・提供の | 固人情報は、人間ドック等健診の実施に<br>利用します。人間ドック等健診の結果は<br>疱に利用します。事業主から健康保険組<br>を確認のうえ、提供することがあります<br>D停止等を希望される場合は、当健康保 | こあたり申込先の健診実施機関へ提供する等、事務処理上<br>は、人間ドック等健診実施機関から健康保険組合に提出さ<br>目合へ人間ドック等健診結果データの提供依頼があった場<br>す。あらかじめご了承ください。個人情報の開示、訂正、<br>R険組合までご連絡ください。 |  |  |  |
| 健診機関への予約をご確認ください                                             |                                                                                                    |                                                                                                    |  |  |  |
| こちらは電子申請の<br>いします。入力内容                                       | D申し込みフォームとなります。ご自身<br>容が健診機関へ予約した内容と相違して<br>キすので、ごて承ください                                                   | 身で健診機関へ予約した内容をご確認のうえ、入力をお願<br>ている場合は、健診機関へ予約した内容を優先させていた                                                                               |  |  |  |
|                                                              | 2 健診機関へ                                                                                                    | 「健診機関へ予約済みです」をクリックします。<br>※必ず健診機関への予約を行ってからチェックを入れてください                                                                                |  |  |  |
|                                                              |                                                                                                    | ■レネムウ 「同意して申し込む」をクリックします。                                                                                                    |  |  |  |

**Deplo** 申し込み画面

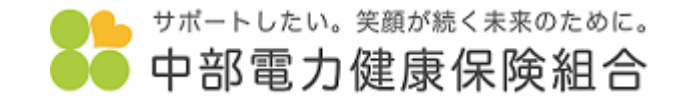

### 6

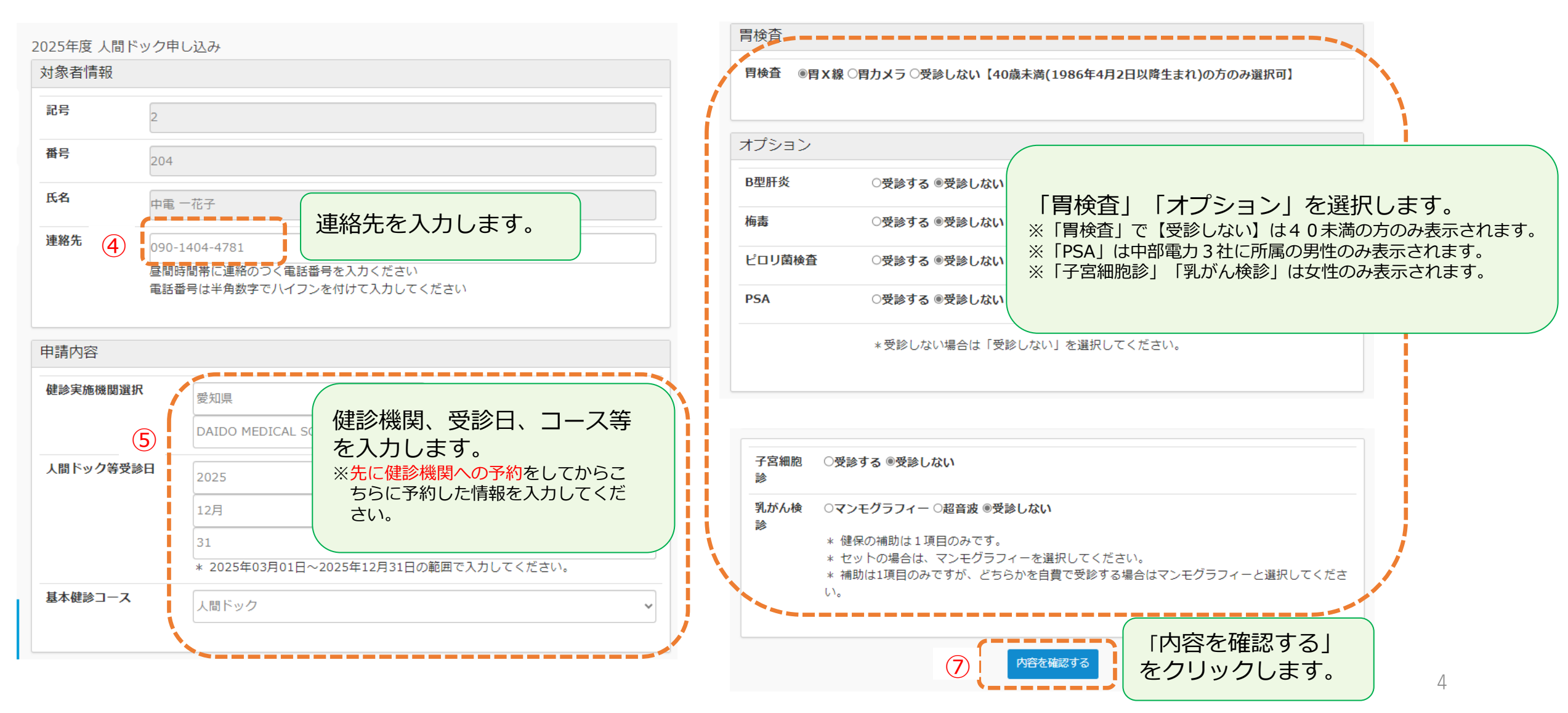

**クロル** 申し込み画面

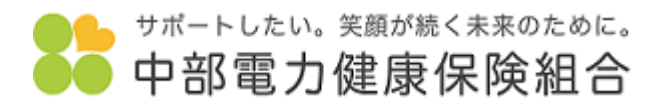

| 2025年度 人間ドック5 | 申し込み                                                      | 胃検査                 |                             |
|---------------|-----------------------------------------------------------|---------------------|-----------------------------|
| 入力内           | ※注意:まだ申し込みは完了していません。<br>9容を確認した上でページ下部の「申請する」ボタンを押してください。 | <b>胃検査</b> 受診しない【40 | 歳未満(1986年4月2日以降生まれ)の方のみ選択可】 |
| 対象者情報         |                                                           | オプション               |                             |
| <b>記号</b> 2   |                                                           | B型肝炎                | 受診しない                       |
| 番号 204        | 4                                                         | 梅毒                  | 受診しない                       |
| 氏名            | 官一花子                                                      | ピロリ菌検査              | 受診しない                       |
| 連絡先 090       | )-1404-4781                                               |                     |                             |
|               |                                                           | 子宮細胞診               | 受診しない                       |
| 申請内容          |                                                           | 乳がん検診               | 受診しない                       |
| 健診実施機関選択      | 爱知県                                                       |                     |                             |
|               | DAIDO MEDICAL SQUARE                                      |                     | 8 「申請する」を<br>クリックします。       |
| 人間ドック等受診日     | 2025年12月31日                                               |                     |                             |
|               | * 2025年03月01日~2025年12月31日の範囲で入力してください。                    |                     |                             |
| 基本健診コース       | 人間ドック                                                     |                     | 一 完了メールか送信されます。             |
|               |                                                           |                     | *健診機関と受診日がメールに記載されます。       |

**クロリク** 登録状況確認・修正

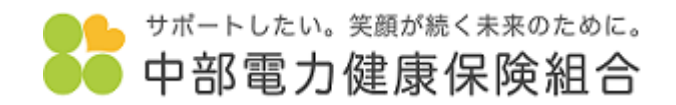

| 2025年度 人間ドック申                                                                                                    | し込み                                                                              |                  | - rh ** 8* |                                                            |
|----------------------------------------------------------------------------------------------------|----------------------------------------------------------------------------------|------------------|------------|------------------------------------------------------------|
| ■新規申請                                                                                                    |                                                                                  |                  | ■申請一覧      |                                                            |
| 選択                                                                                                    | 対象者名                                                                             |                  | 対象者名       | ステータス                                                      |
| 0                                                                                                    | 中電壱 家族C                                                                          |                  | 中電壱 配偶子    | 申込済み 内容確認 修正                                               |
| 0                                                                                                    | 中電壱家族B                                                                           |                  |            |                                                            |
| 0                                                                                                    | 中電壱家族A                                                                           | (ステータス)          | が「申込済み」と表示 | されていれば、                                                    |
| ۲                                                                                                    | 中電壱 本人男                                                                          | 申込完了で            | す。         |                                                            |
| 特定保健指導について                                                                                                    |                                                                                  |                  |            |                                                            |
| 特定健診対象者である40~74歳の方には、この人間ドック等健診の結果により、特定保健指導を実施する場合<br>があります。                                                                                                    |                                                                                  |                  | 「内容確認」にて申込 | 内容が確認できます。                                                 |
| 個人情報について                                                                                                    |                                                                                  |                  |            |                                                            |
| ご入力いただいた個人情報は、人間ドック等健診の実施にあたり申込先の健診実施機関へ提供する等、事務処理上<br>必要な範囲でのみ利用します。人間ドック等健診の結果は、人間ドック等健診実施機関から健康保険組合に提出さ<br>れ、保健事業の実施に利用します。事業主から健康保険組合へ人間ドック等健診結果データの提供依頼があった場<br>合は、利用目的等を確認のうえ、提供することがあります。あらかじめご了承ください。個人情報の開示、訂正、<br>削除、利用・提供の停止等を希望される場合は、当健康保険組合までご連絡ください。 |                                                                                  |                  |            | 修正がある場合は、「修正」をリックし<br>修正を行います。<br><u>12月20日</u> まで修正が可能です。 |
| 健診機関への予約をご確認                                                                                                    | Rください                                                                            |                  |            |                                                            |
| こちらは電子申請の申し込み:<br>いします。入力内容が健診機関<br>だくことがございますので、こ                                                                                                    | フォームとなります。ご自身で健診機関へ予約した内容をご確認のうえ<br>関へ予約した内容と相違している場合は、健診機関へ予約した内容を優<br>ご了承ください。 | 、入力をお願<br>先させていた |            |                                                            |
|                                                                                                    | ☑ 健診機関へ予約済みです                                                                    |                  |            |                                                            |
|                                                                                                    | 同意して申し込む                                                                         |                  |            | 6                                                          |

つきした 他の対象者の申請方法

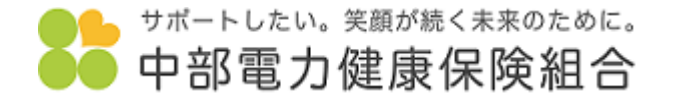

|    | 2025年度 人間ドック申し                               | 込み      |             |           |
|----|----------------------------------------------|---------|-------------|-----------|
| Í  | ■ 利/元中 • • • • • • • • • • • • • • • • • • • | 计免考名    |             |           |
|    |                                              | 中電壱 家族C |             |           |
|    | 0                                            | 中電壱 家族B |             |           |
|    | 0                                            | 中電壱 家族A | 他の方を申請する場合は | 、、①~⑧の手順を |
| I. | ٢                                            | 中電壱本人男  | 一様り巡してくたさい。 |           |

特定保健指導について

特定健診対象者である40~74歳の方には、この人間ドック等健診の結果により、特定保健指導を実施する場合 があります。

個人情報について

ご入力いただいた個人情報は、人間ドック等健診の実施にあたり申込先の健診実施機関へ提供する等、事務処理上 必要な範囲でのみ利用します。人間ドック等健診の結果は、人間ドック等健診実施機関から健康保険組合に提出さ れ、保健事業の実施に利用します。事業主から健康保険組合へ人間ドック等健診結果データの提供依頼があった場 合は、利用目的等を確認のうえ、提供することがあります。あらかじめご了承ください。個人情報の開示、訂正、 削除、利用・提供の停止等を希望される場合は、当健康保険組合までご連絡ください。

### 健診機関への予約をご確認ください

こちらは電子申請の申し込みフォームとなります。ご自身で健診機関へ予約した内容をご確認のうえ、入力をお願いします。入力内容が健診機関へ予約した内容と相違している場合は、健診機関へ予約した内容を優先させていた だくことがございますので、ご了承ください。

☑ 健診機関へ予約済みです

同意して申し込む

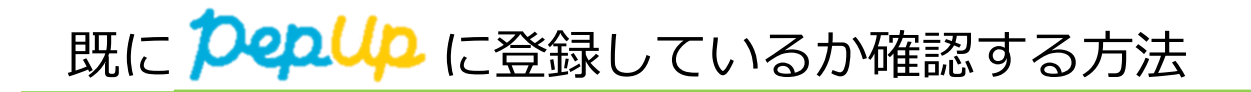

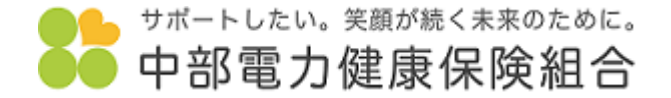

## 以下のURLもしくはQRコードよりアクセスのうえご確認ください。 「本人確認用コード」の表示がない方は、既にPep Upに登録いただいています。

https://www.chuden.jp/a/sys/git14751/pepup/index.html

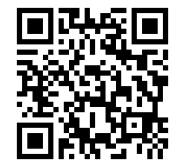

※ログイン時には、社用パソコンにログインする際に使用する 「グループユーザーID」と「パスワード」が必要です。 ご不明な場合は、各事業所のシステム担当者へお問い合わせください。

※本人確認用コードは新規登録時のみ有効なため、 過去にPep Upに登録いただいている方は使用できません。また再発行はできません。

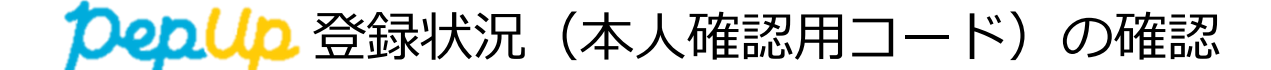

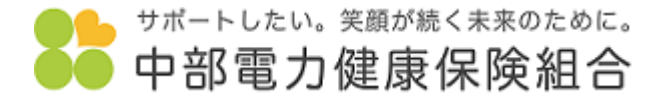

## <Pep Upの登録手続きが完了していない方>

| 本人確認用コード通知                            |                                                                                                    | むすぶ。ひらく。 CHUBU<br>Electric Power |
|---------------------------------------|----------------------------------------------------------------------------------------------------|----------------------------------|
|                                       |                                                                                                    |                                  |
|                                       |                                                                                                    |                                  |
| 事業所名称                                 | 中部電力パワーグリッド株式会社                                                                                                    |                                  |
| 所属名称                                  | 本店 マネS本部 人事センター付                                                                                                    |                                  |
| 氏名(漢字)                                | ****                                                                                                    |                                  |
| 記号                                    | ****                                                                                                    |                                  |
| · · · · · · · · · · · · · · · · · · · | ****                                                                                                    |                                  |
| 本人確認用コート                              |                                                                                                    |                                  |
| ※ 木人確認用─                              | - 「「「「「「「」」」」 - 「「」」 - 「「」」 - 「」「「」」 - 「」」 - 「」」 - 「」」 - 「」」 - 「」」 - 「」」 - 「」」 - 「」」 - 「」」 - 「」」 - 「」」 - 「」」 - 「」」 - 「」」 - 「」」 - 「」」 - 「」」 - 「」」 - 「」」 - 「」」 - 「」」 - 「」」 - 「」」 - 「」」 - 「」」 - 「」 - 「」」 - 「」 - 「 - 「 | 合わせください                          |
| (お問い合わ)                               |                                                                                                    |                                  |
|                                       | こん)<br>康保険組合 保健事業チーム<br>880-6201                                                                                                    |                                  |
| E-mail jigy                           | u@chudenkerpo.or.jp                                                                                                    |                                  |
|                                       |                                                                                                    |                                  |
|                                       | (c) Chubu Electric Power Co. Inc. All Piehts Reserved                                                                                                    |                                  |
|                                       | (c) chaby Electric Power co., inc. An Algins Reserved.                                                                                                    |                                  |

「本人確認用コード」が表示されます。(登録時に必要となります。) P16~を参考に「新規登録」をしてください。

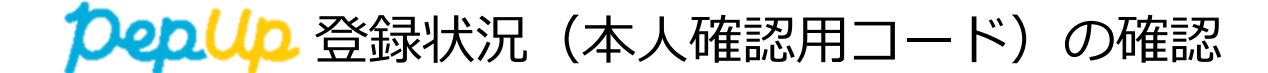

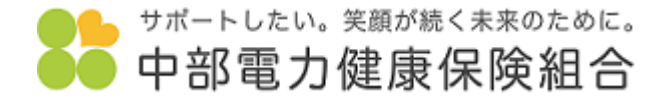

## <Pep Upの登録手続きが完了している方>

| すでにPepUpの登録手続きが完了しています。                                                                                                    | むすぶ。ひらく。 | CHUBU<br>Electric Power |  |
|----------------------------------------------------------------------------------------------------|----------|-------------------------|--|
|                                                                                                    |          |                         |  |
| すでにPepUpの登録手続きがされているため、本人確認用コードの発行はできません。ログインするためのメールアドレスとバスワードが不明な場合は <u>こちら</u> を参照<br><お問い合わせ先><br>中部電力健康保険組合 保健事業チーム<br>Tel 052-880-6201<br>E-mail <u>jigyou@chudenkerpo.or.ip</u> |          |                         |  |
|                                                                                                    |          |                         |  |
| (c) Chubu Electric Power Co.,Inc. All Rights Reserved.                                                                                                    |          |                         |  |

## 上記の画面になります。Pep Upのログイン画面よりログインください。

上記の画面になったがログインできない方、登録状況がご不明な方は、 中部電力健康保険組合 保健事業チームにお問い合わせください。 052-880-6201

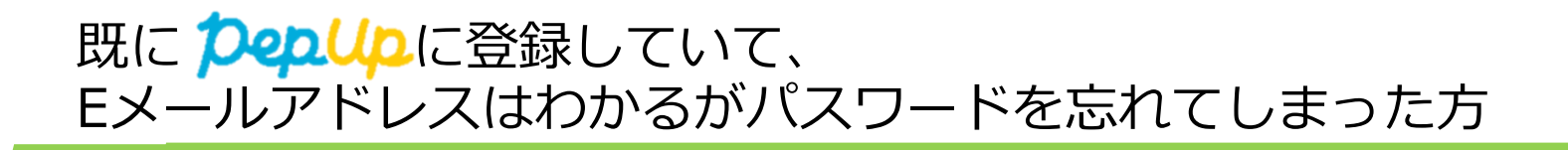

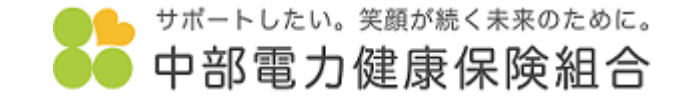

①「Pep Up」にログインします。

https://pepup.life/users/sign\_in

## ②「パスワードをお忘れの場合」をクリックします。

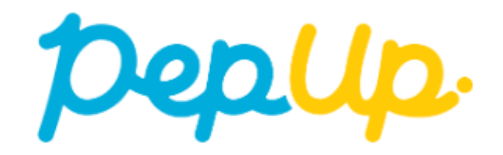

### Eメールアドレス:

図 登録したEメールアドレス

パスワード:

ペ 8文字以上のパスワード

ログイン

### □ ログイン状態を保持する

※端末を複数人で共有してお使いの場合はチェックを外し、終了時に必ずログ アウトしてください。また、ログイン状態を保持し続けることは意図しない不 正アクセスのきっかけとなることがあり推奨されません。

> <u>パスワードをお忘れの場合</u> 新規登録はこちらから

C ログインできない場合 (FAQ)

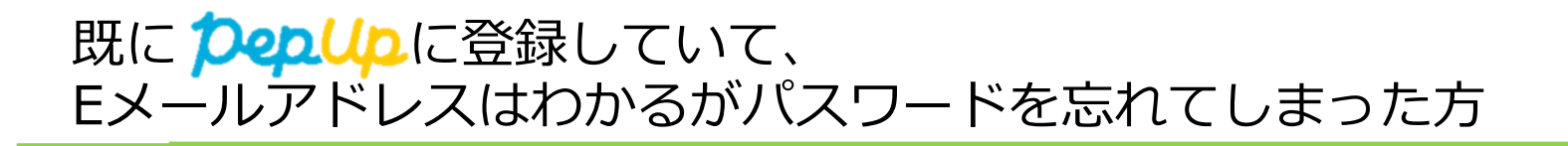

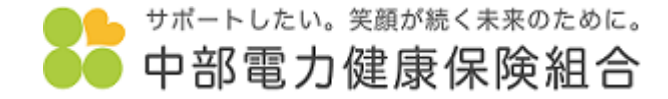

登録されているメールアドレスにパスワードを再設定するためのURLを送信します

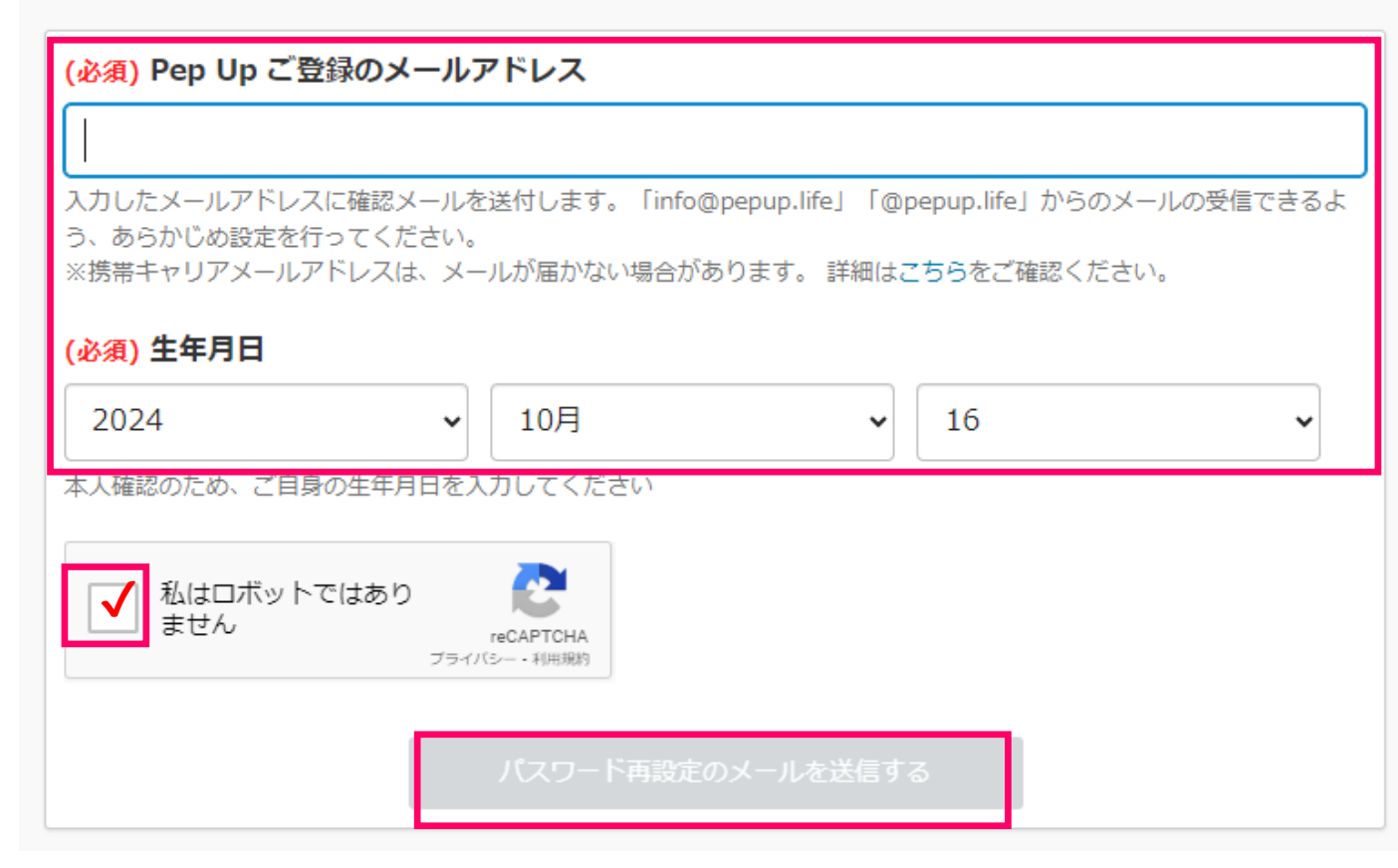

③「Pep Up」に登録したメールアドレスを 入力します。

## ④生年月日を入力します。

⑤「私はロボットではありません」に√を 入力します。

その後このような画像が出てきますので、

該当するパネルを選択し、 「確認」をクリックまたは タップします。

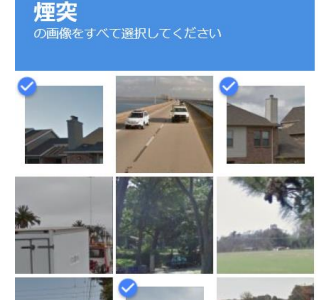

COO

⑥「パスワード再設定の メールを送信する」を クリックします。

※Pep Up運営会社よりメールが届きますのでその指示に従ってください。

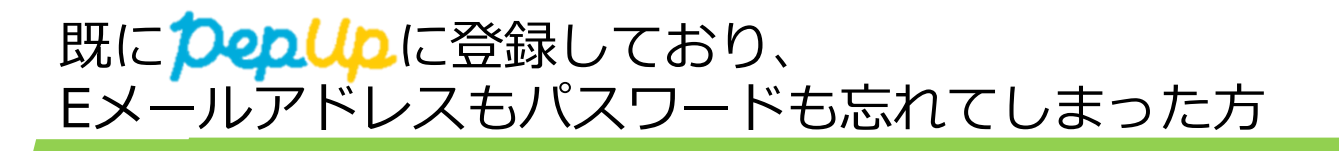

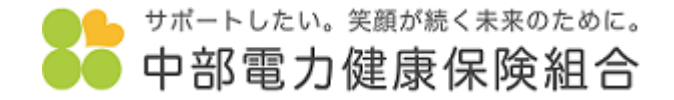

① 「Pep Up」にログインします。

https://pepup.life/users/sign\_in

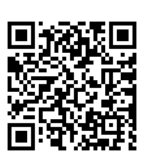

## ②「ログインできない場合」をクリックします。

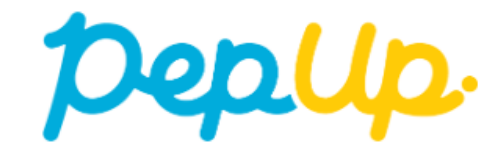

### Eメールアドレス:

■ 登録したEメールアドレス

パスワード:

ペ 8文字以上のパスワード

### ログイン

### □ ログイン状態を保持する

※端末を複数人で共有してお使いの場合はチェックを外し、終了時に必ずログ アウトしてください。また、ログイン状態を保持し続けることは意図しない不 正アクセスのきっかけとなることがあり推奨されません。

パスワードをお忘れの場合

新規登録はこちらから

☑ ログインできない場合 (FAQ)

# 既に**クロル**に登録しており、 Eメールアドレスもパスワードも忘れてしまった方

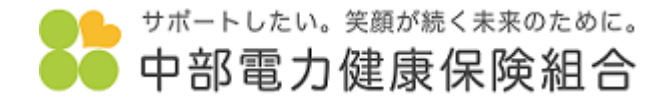

## ③一番下にある「Pep Upよくある質問」を クリックします。

ログイン・パスワード 医療費 ワクチン接種記録 お薬手帳 ★スマートフォンの機種変更をする場合、何が必要でしょうか その他質問 PepUp保健指導 利用規約/プライバシーポリシー ★メールアドレスが変わったので変更したいです ピックアップ記事 ★登録したのにログインできません Pep Upからのメールが届きません Pep Upに登録したいです 本人確認コードを入れても登録できません ★ログインパスワードを忘れました。 「私はロボットではありません」というチェックボ 本人確認コードを紛失、もしくは不明です ックスが表示されますが、これは何ですか 2段階認証とは何ですか ログアウトメニューの出し方を教えてください 「あなたの現在の歩数」とランキングの歩数が一致しま メールアドレスが変わったので変更したいです ログインパスワードを忘れました せん ログインするためのメールアドレスとパスワードを忘れました 【GoogleFit】 以前Pep Upと連携できていた、もし くは「連携中」と出ているのにデータが同期されま 「アカウントが凍結されている」の表示でログインできません ウォーキングラリーのランキングが更新されません せん 【Fitbit】 Pep Upとの連携方法を教えてください 会社のパソコンで登録しましたが、個人のスマートフォンで利用するためには、何か設定が必要ですか 「日々の記録」の入力方法・表示の仕様を教えてく アプリ連携(Google Fit/ヘルスケア)の手順を教え ださい てください 交換したAmazonギフト券が届きません 「私はロボットではありません」というチェックボックスが表示されますが、これは何ですか PayPayポイントが反映しません 健康診断結果を見ることができません 「医療費のお知らせ」はいつ頃反映されますか 補助金申請をしたいが対象者の名前が表示されませ 2段階認証とは何ですか 年間医療費のデータがほしいです h ふれんどウォークについて 2段階認証を無効化(解除)するためにはどうすればいいですか 補助金申請をしましたが「承認待ち」から変わりま FAQ(English) Pep Up関連メールの配信を停止してください せん

クリックします。

よくある質問で解決しなかった場合はお問い合わせフォームよりお問い合わせください。

④一番下にある「お問い合わせフォーム」を

Pep Up よくある質問

# 既につれていた。 Eメールアドレスもパスワードも忘れてしまった方

×.

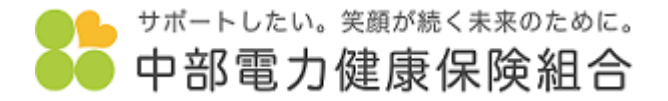

#### お問い合わせ

#### お豚、含わた剤の確認

お時い時かがきによくから同時をご知道くだかい。

Fig.Light/目的になる活動を行んただされています。 用の、数数の会におけた機能をつかり、その目的におり特徴を消化しています。 点型においての・キャレールのに対策を参加された場合には、時期に上述時間をいたがらく場合がだされています。 ごう学校を表われていたい、時にはないたが、特定に関数的なまである大都にやいた」になって、

#### Nerscallent

知られい何時のたみゴンも適応してくだれい

JC86C30

(ポイント) 交換したのののボフト県が開きません。

(Name) of - Ary Proceeding Courses) (Assessed

(NoNy) ログインすきたきのメームアドレスとパスワードをおれました

JIRANDL, MALCOLANADADINAD/ECCENT

#### お取り合わせフォーム

Pagig ひのやすしが、しいかは時、時日には、はてのからコミームからご買用をお告りてはかい、まだははだかに見なれていない。ロケレスをてにはない 知知がない時に、メームアドレスに見たがないか、後期メームフォムがで見ないていないか。ご知道ではかい、それでものはかない時に、より形ですが

現代出版、中になったれた。 第2回時間:10.00-00.00(注意)所は、時時間会社開設を開く)

Refer of the Providence and the Refer and Article Articles and Articles and Article

465

| ièn, | si-,4.7 | 94-X |  |
|------|---------|------|--|
|      |         |      |  |

この おおいまわせたテゴリ

#### 100.00

の物理型用に必要なおよみ経行コードはご案件できなから、ご案入の開始時後者(5回後の発行の)地にお除り向けかくだかい

東京部: 有物変の構得: 有物変の構得: の有物変構得点に再成りまずかでご注意ください。 生年月日: 時、今日の20日:

・労業ドメインの総営を行っていた方は、Feg Ugの対応一ト行ドメイン「pepagika」も労働品使いてくだけい。

Mellikeleyer-AllineterMenter Alli vitraligienterMetricetativ.

ABLASTARDERGENANDER BARTSTRADTERSTUNDUNG CARACTEURS

必須) メールアドレス

※こちらに入力されたメールアドレスに回答を返信しますので、入力間違いがないようご注意ください。

(必須) お問い合わせカテゴリ

(必須) お問い合わせサブカテゴリ

#### (必須) 詳細

※新規登録に必要な本人確認用コードはご案内できません。ご加入の医療保険者(保険証の発行元)様にお問い合わせください。

※詳細入力後、お問い合わせカテゴリ・お問い合わせサブカテゴリを変更すると入力内容が削除されますのでご注意ください。

お名前: 保険証の配号: 保険証の番号: ※保険者番号とは異なりますのでご注意ください 生年月日(西裔): 問い合わせ詳細:

• 受信ドメインの指定を行っている方は、Pep Upのサポート用ドメイン「pepup.life」を受信設定してください。

• 携帯電話の迷惑メール防止機能をご利用の方は、お問い合わせ送信の前に解除してください。

• お問い合わせ詳細に記載がない場合、問合せ内容確認のご連絡をさせていただくことがございます。

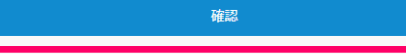

⑤返信可能なメールアドレ スを入力します。

~

⑥「ログイン」を選択します。

⑦「メールアドレス・パス ワード不明」を選択します。

⑧お名前、保険証の記号、保 険証の番号等の詳細を入力し ます。

※お問い合わせ詳細には「メールアドレス、 パスワードが不明」等入力します。

 ⑨「確認」をクリックします。
 ※Pep Up運営会社よりメールが届きますので その指示に従ってください。

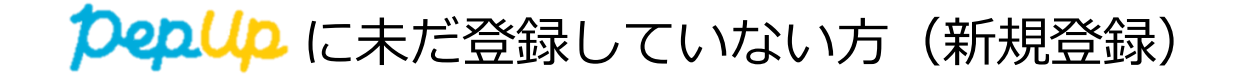

サポートしたい。 笑顔が続く未来のために。

①「Pep Up」にログインします。

https://pepup.life/users/sign in

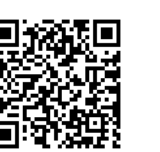

## ②「新規登録はこちらから」をクリックします。

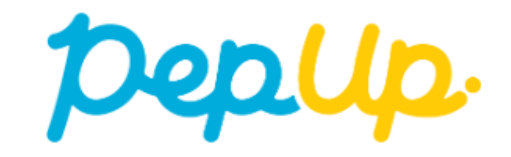

### Eメールアドレス:

■ 登録したEメールアドレス

パスワード:

ペ 8文字以上のパスワード

ログイン

### □ ログイン状態を保持する

※端末を複数人で共有してお使いの場合はチェックを外し、終了時に必ずログ アウトしてください。また、ログイン状態を保持し続けることは意図しない不 正アクセスのきっかけとなることがあり推奨されません。

<u>パスワードをお忘れの場合</u>

新規登録はこちらから

C ログインできない場合 (FAQ)

# **クロし**に未だ登録していない方(新規登録)

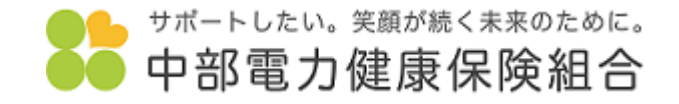

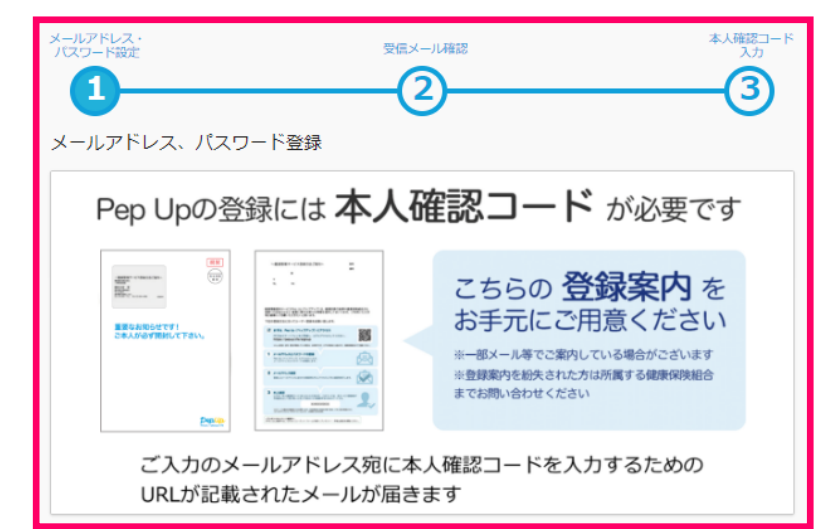

#### (必須) メールアドレス

入力したメールアドレスに確認メールを送付します。「info@pepup.life」「@pepup.life」からのメールの受信できるよう。 あらかじめ設定を行ってください。 ※携帯キャリアメールアドレスは、メールが届かない場合があります。 詳細はこちらをご確認ください。

#### (必須) パスワード

ご自分でパスワードを設定してください

半角英数字記号が使用できます。数字、大文字、小文字を少なくとも1つずつ含む8文字以上で設定してください。

#### (必須)確認用パスワード入力

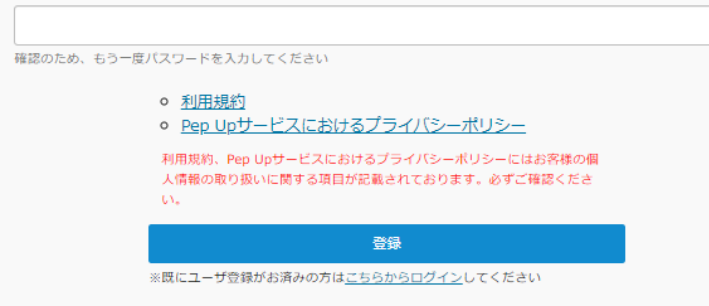

③「本人確認コード」を確認します。(新規登録に必要です。) 入社時に郵送したPep Up登録のご案内に記載しています。

※ご案内を紛失された方は以下より確認可能です。 https://www.chuden.jp/a/sys/git14751/pepup/index.html

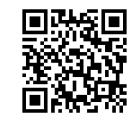

※上記URLログイン時には、社用パソコンにログインする際に使用する 「グループユーザーID」と「パスワード」が必要です。 ご不明な場合は、各事業所のシステム担当者へお問い合わせください。

### 【注意】

・本人確認用コードは新規登録時のみ有効なため、
 過去にPep Upに登録いただいている方は使用できません。また再発行はできません。

本人確認用コードが検索できなかった方は、以下にお問い合わせください。 中部電力健康保険組合 保健事業チーム:052-880-6201

# **クロル**に未だ登録していない方(新規登録)

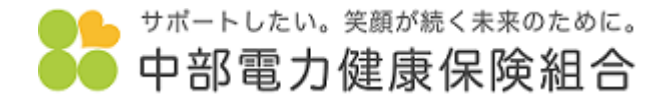

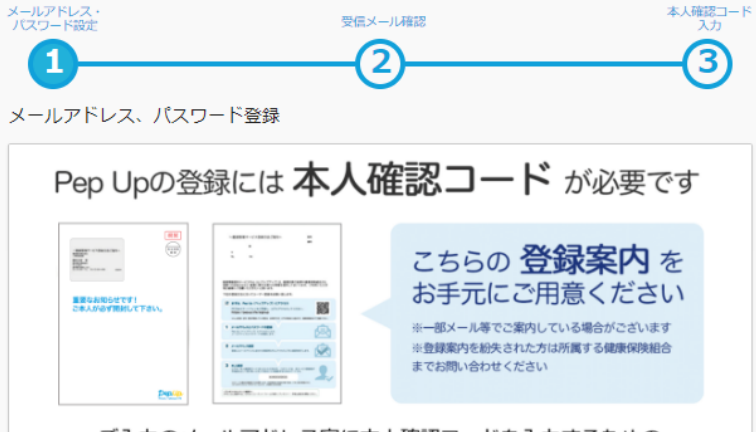

ご入力のメールアドレス宛に本人確認コードを入力するための URLが記載されたメールが届きます

#### (必須) メールアドレス

入力したメールアドレスに確認メールを送付します。「info@pepup.life」「@pepup.life」からのメールの受信できるよう、 あらかじめ設定を行ってください。 ※携帯キャリアメールアドレスは、メールが届かない場合があります。 詳細はこちらをご確認ください。

(必須) パスワード

ご自分でパスワードを設定してください

半角英数字記号が使用できます。数字、大文字、小文字を少なくとも1つずつ含む8文字以上で設定してください。

(必須)確認用パスワード入力

確認のため、もう一度パスワードを入力してください

○ <u>利用規約</u>

• Pep Upサービスにおけるプライバシーポリシー

利用規約、Pep Upサービスにおけるプライバシーポリシーにはお客様の個 人情報の取り扱いに関する項目が記載されております。必ずご確認くださ

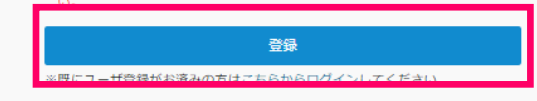

# ④メールアドレス、パスワード、確認用パスワードを入力します。

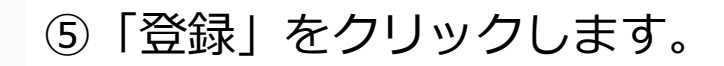

# **クロレク**に未だ登録していない方(新規登録)

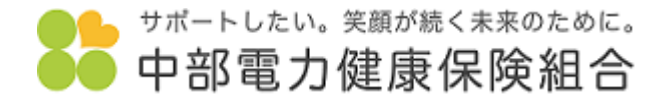

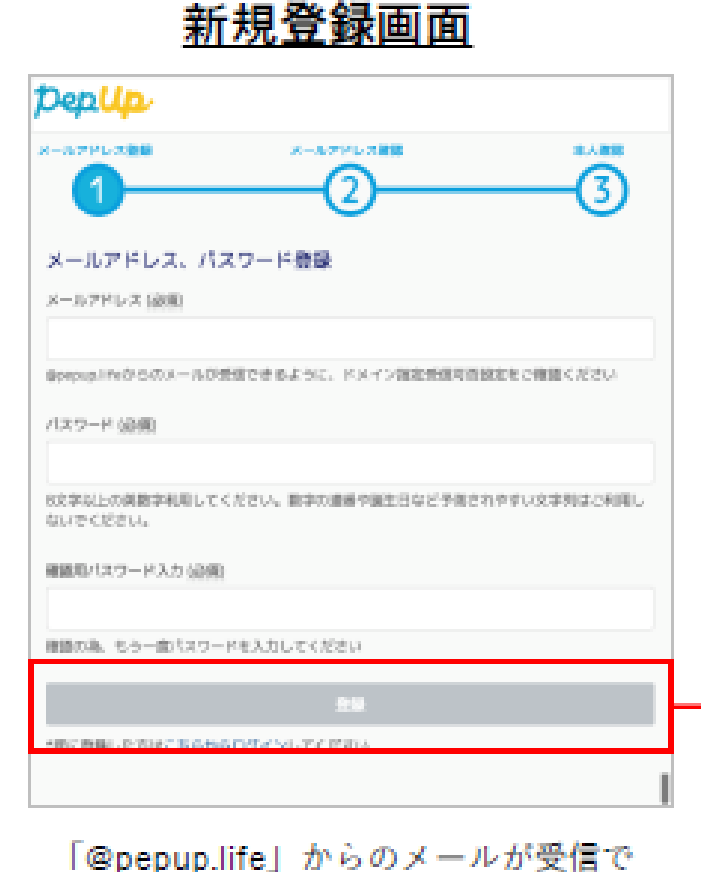

「@pepup.life」からのメールか受信で きるように、ドメイン指定受信可否設 定をご確認いただく必要があります。

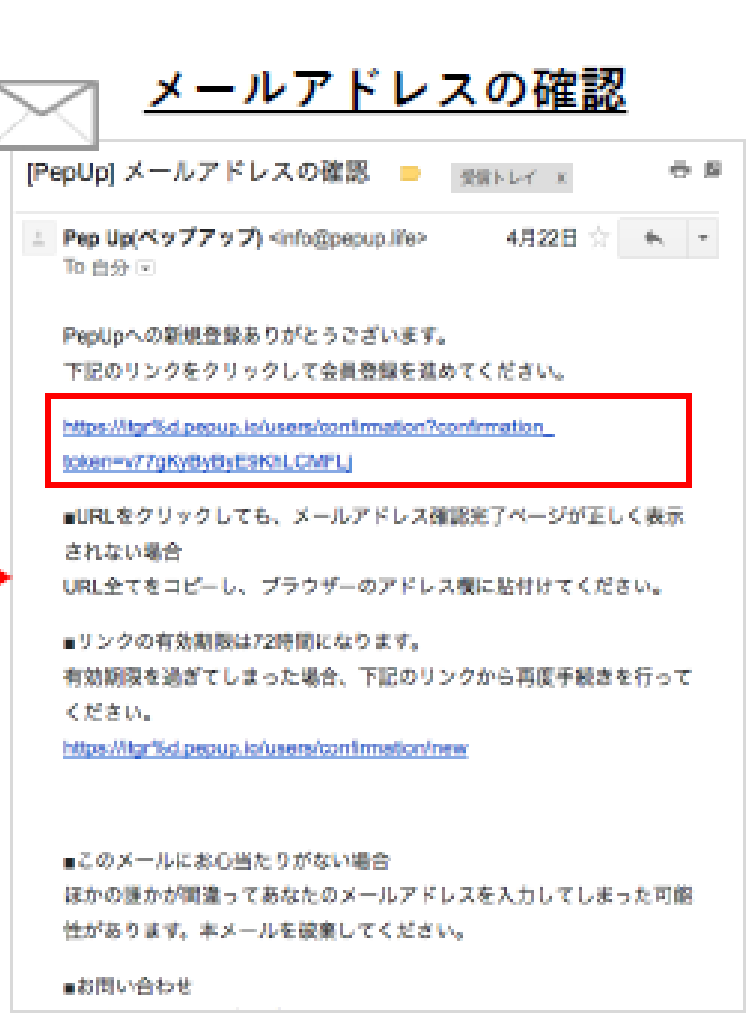

⑥Pep Upよりメールが届きますので、 本文中のURLをクリックします。

# **クロレク** に未だ登録していない方(新規登録)

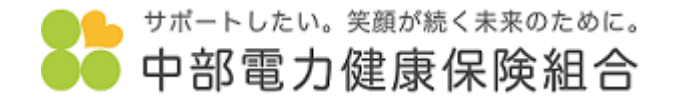

| PepUp                                                                                                    |                                                                                                    |                                                                                                 |                                                                                |                                                                                  |                                                     |                                                                   |
|----------------------------------------------------------------------------------------------------|----------------------------------------------------------------------------------------------------|-------------------------------------------------------------------------------------------------|--------------------------------------------------------------------------------|----------------------------------------------------------------------------------|-----------------------------------------------------|-------------------------------------------------------------------|
| メールアドレス登録                                                                                                    |                                                                                                    | ×-1                                                                                             | レアドレス確認<br>2                                                                   |                                                                                  | 本人確認                                                |                                                                   |
| 本人確認用コード(必須                                                                                                    | 前)                                                                                                 |                                                                                                 |                                                                                |                                                                                  |                                                     | ⑦「本人確認用コード」と「生年月日」を入力します。                                         |
| 生年月日 (必須)                                                                                                    |                                                                                                    |                                                                                                 |                                                                                |                                                                                  |                                                     |                                                                   |
| 2016                                                                                                    | \$                                                                                                 | 6                                                                                               | ٥                                                                              | 10                                                                               | •                                                   |                                                                   |
| 第主5にとちても、-<br>第4条(本サービスの)<br>当社は、以下の事由に<br>本サービスの中断によ<br>(1)本サービス用考<br>合。<br>(2)火災、停電等に<br>(3)地置、線火、等<br>(4)戦争、動乱、暴<br>(5)その他、運用よ<br>第5条(利用環境の整 | の資任と良いな<br>一時的な中断)<br>より、ユーザー<br>の他当社の使用<br>はなり本サービス<br>は水、津波、台風<br>職、離乱、テロ<br>または技術上、<br>着と自己責任原則 | に事前に通知するこ<br>たは第三者に不利益<br>する設備やシステム<br>の提供ができなくな<br>、 大雪等の天変地異<br>、 労働争議等により:<br>当社が、本サービス<br>) | となく、一時的に本た<br>または損害が発生した<br>等の障害、保守、点相<br>った場合。<br>により本サービスの提供がて<br>の提供の一時的な中暑 | ナービスの提供を中新<br>ととしても、当社は一<br>&、修理及びメンテナ<br>2供ができなくなった<br>できなくなった場合。<br>「を必要と判断した場 | することがあります。<br>切責任を負いません。<br>ンス等の事由による場<br>場合。<br>合。 |                                                                   |
| 利用規約を読みチェ                                                                                                    | ックボックスに                                                                                            | チェックを入れて<br>ローepUpの<br>自己応了して                                                                   | 登録完了ボタンを料<br>利用規約に回意する<br>Pep Upの利用を始                                          | <b>りしてください</b><br>5<br>める                                                        |                                                     | ⑧「Pep Upの利用規約に同意する」にチェックを<br>入れ、「登録完了してPep Upの利用を始める」<br>をクリックする。 |

# **クロし**に未だ登録していない方(新規登録)

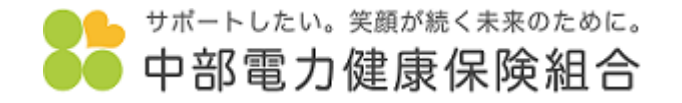

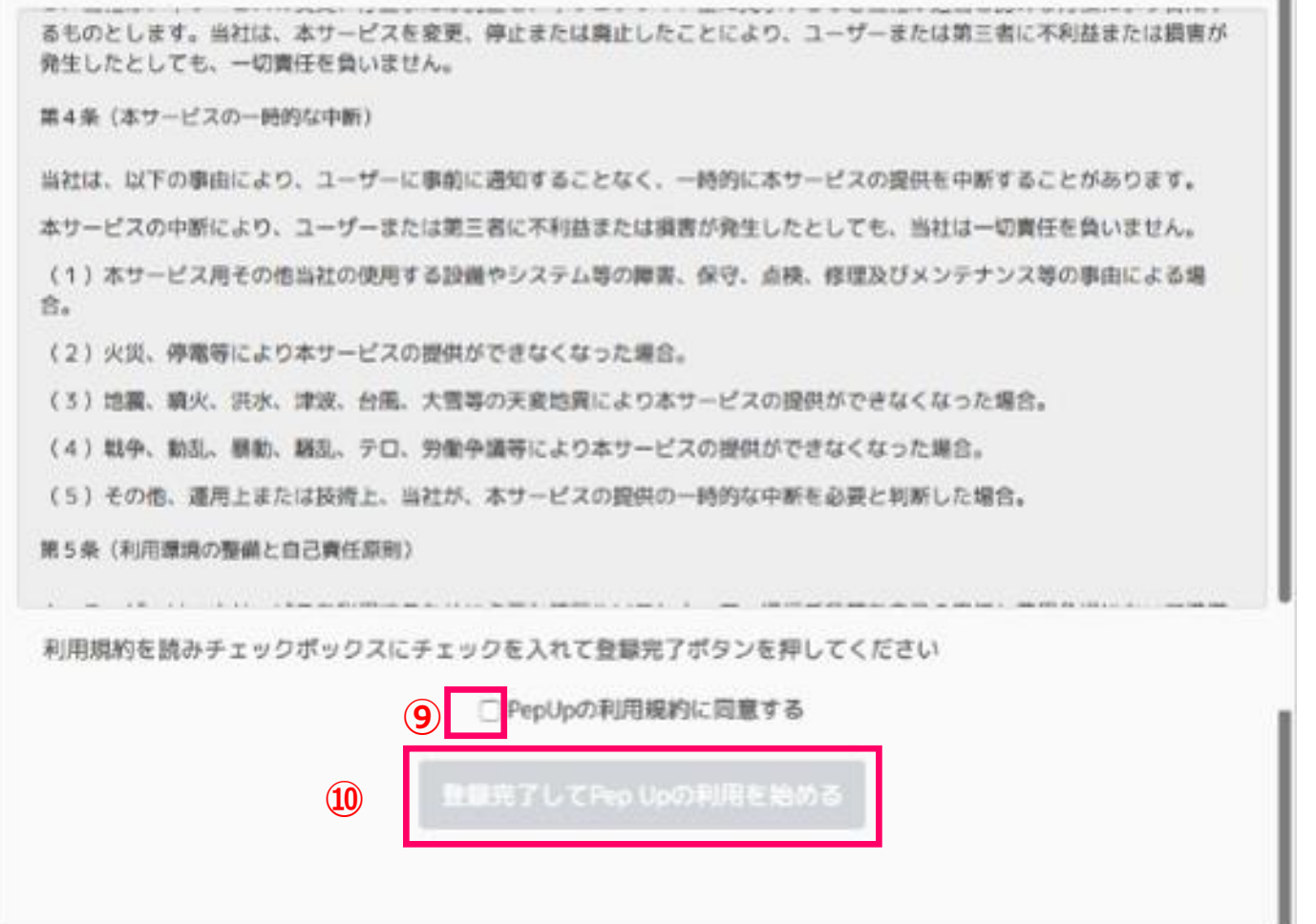

 ⑨「Pep Upの利用規約に同意する」の チェックボックスにチェックを入れます。
 ⑩「登録完了して Pep Up の利用を始める」を クリックまたはタップすれば登録完了です。

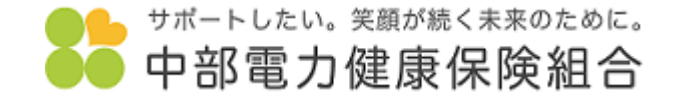

## お問い合わせ先

# 中部電力健康保険組合 保健事業チーム TEL : 052-880-6201 MAIL: jigyou@chudenkenpo.or.jp